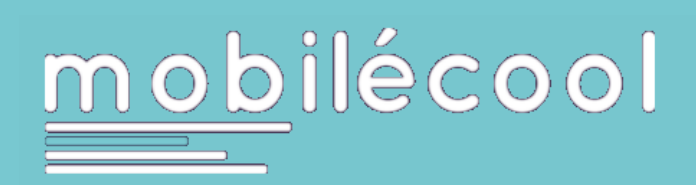

# Rechercher et rejoindre une ligne.

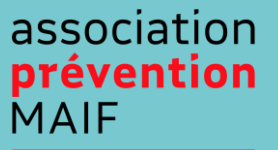

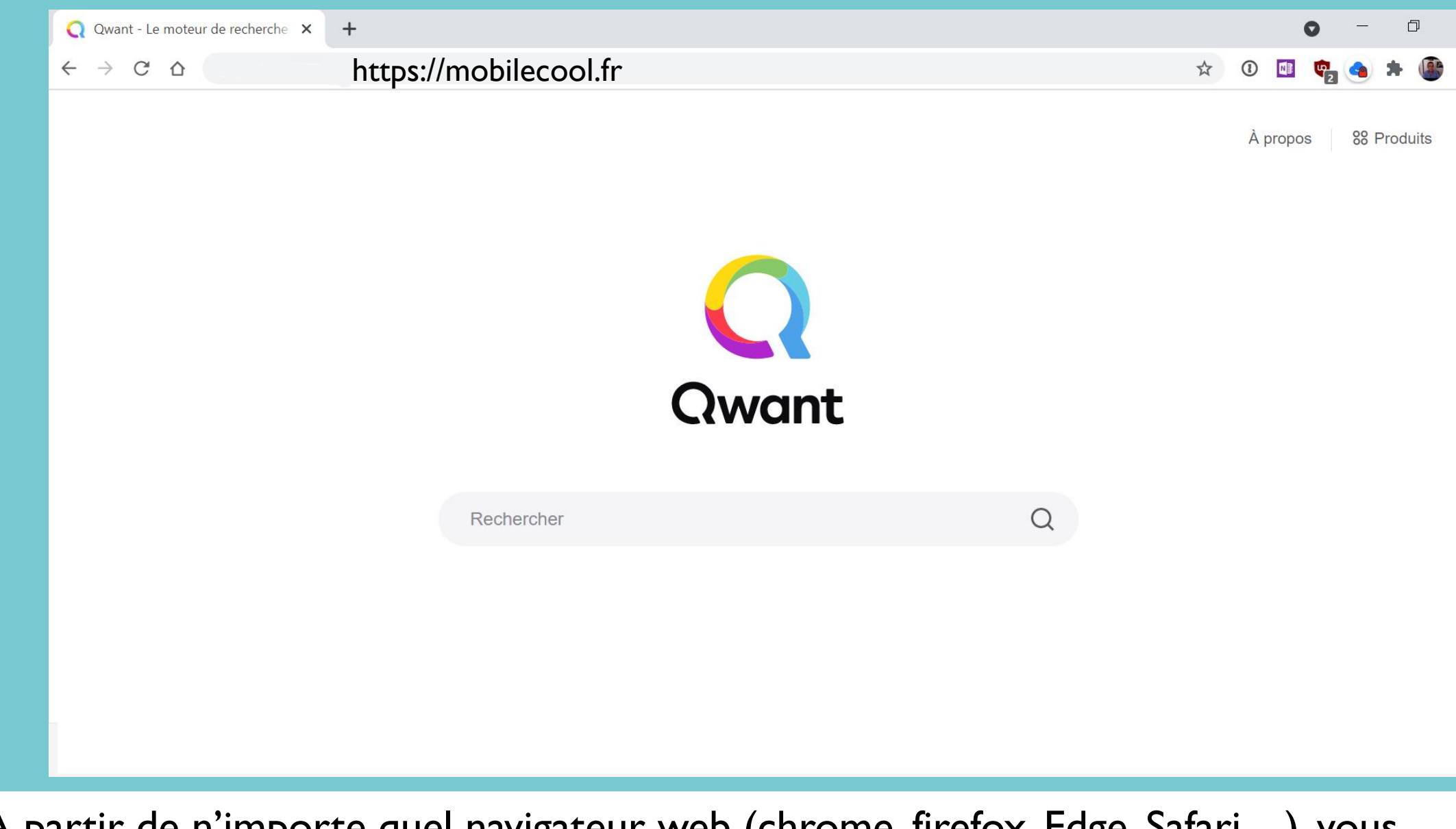

A partir de n'importe quel navigateur web (chrome, firefox, Edge, Safari...), vous saisissez <u>https://mobilecool.fr</u> dans la barre d'adresses.

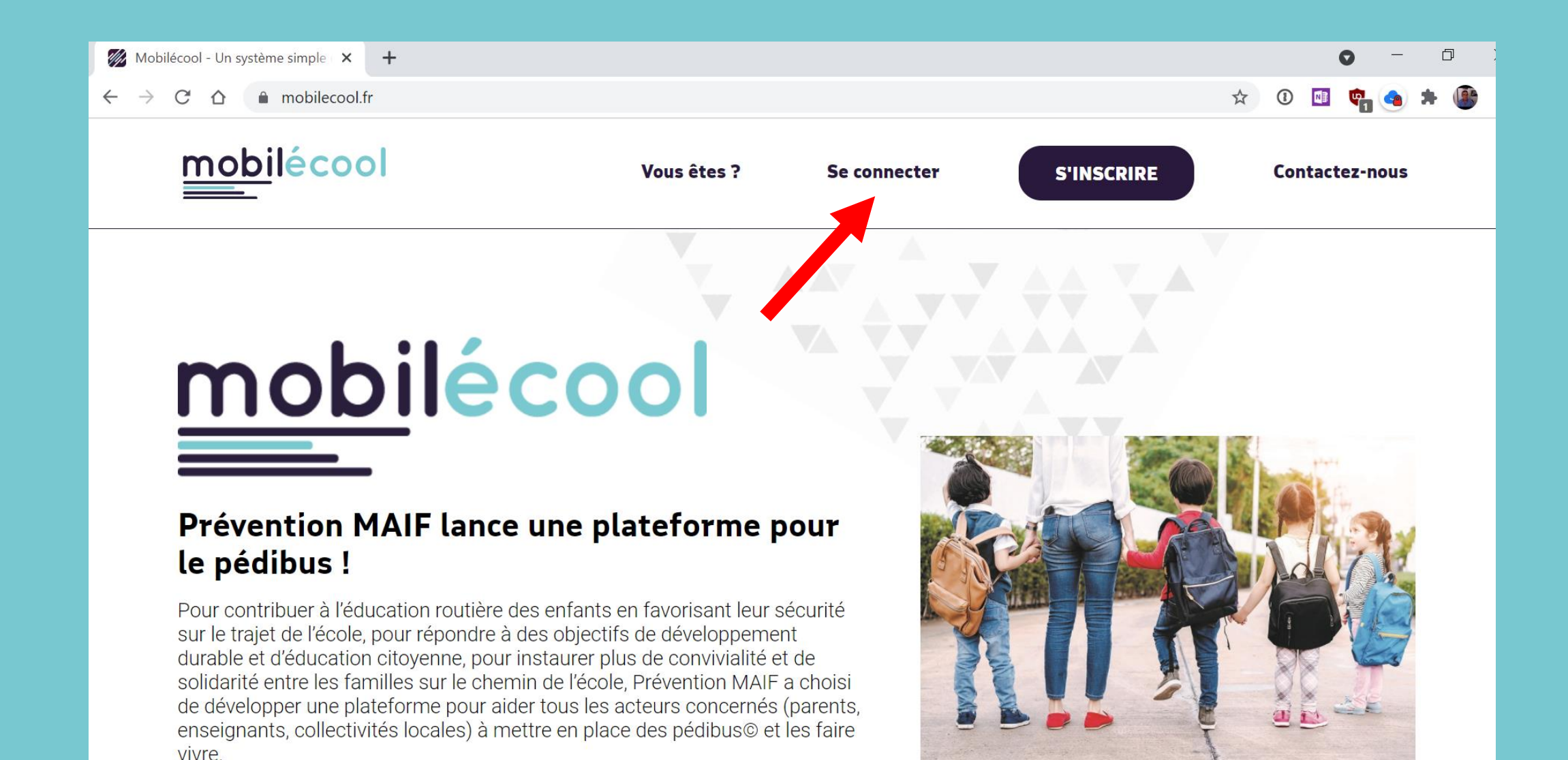

Vous êtes connecté au site de la plateforme Mobilecool, cliquez sur le bouton « Se connecter » pour rejoindre votre espace.

|   | mobilécoo                  |  |
|---|----------------------------|--|
| J | ules.tartempion@orange.fr  |  |
|   | lot de passe<br>JcmcM#2021 |  |
|   | CONNEXION                  |  |
|   | Mot de passe oublié ?      |  |

Saisissez votre adresse mail et votre mot de passe. Cliquez sur l'œil si vous voulez voir ce que vous saisissez et au cas où... « Mot de passe oublié » pour en recréer un autre.

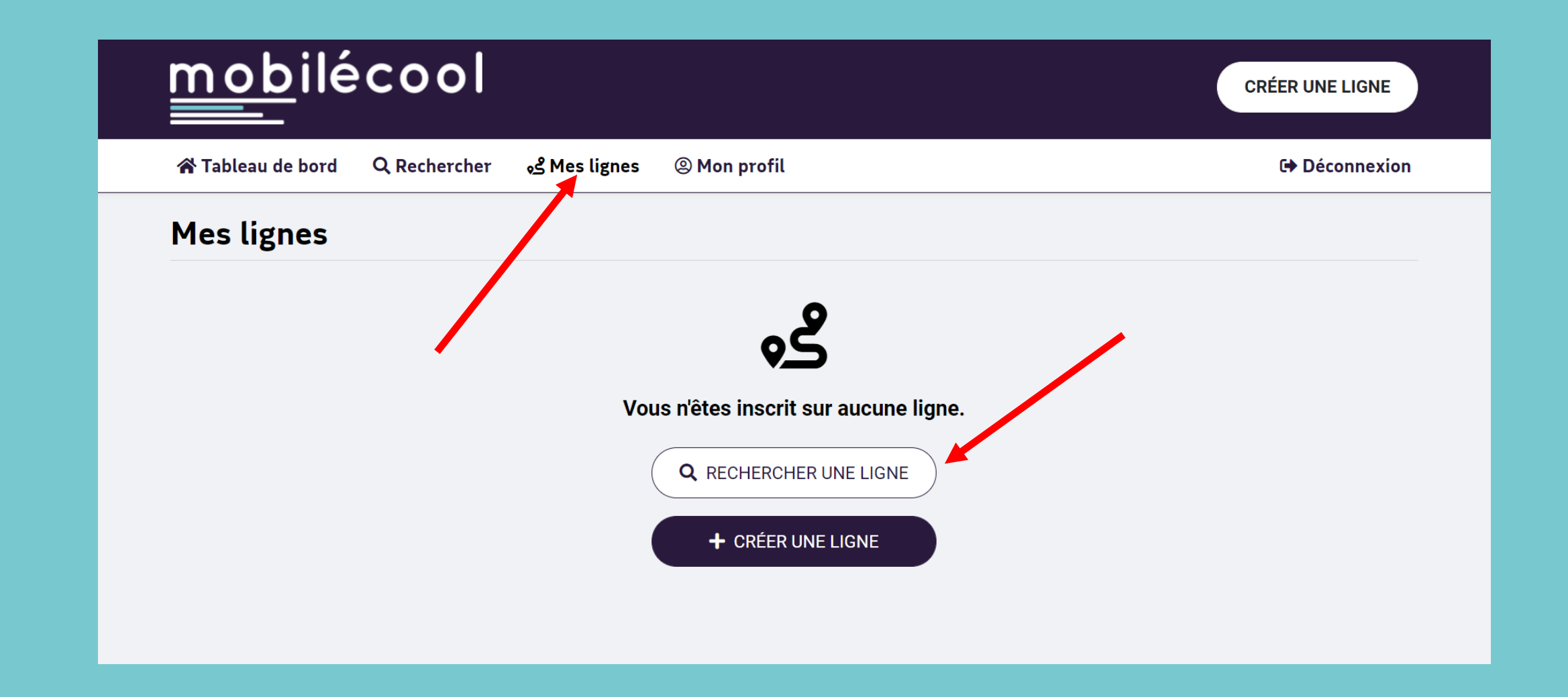

Cliquez sur « Mes lignes » puis sur « RECHERCHER UNE LIGNE » car vous n'êtes pas encore membre d'une ligne.

| <u>mob</u> ilécool                                                                             | CRÉER UNE LIGNE |
|------------------------------------------------------------------------------------------------|-----------------|
| 😭 Tableau de bord 🔍 Rechercher 🖋 Mes lignes 🐵 Mon profil                                       | 🕩 Déconnexion   |
| Rechercher une ligne                                                                           |                 |
| Type de recherche       Saisissez un code postal         Par code postal       ~         79180 |                 |
| Ou rechercher autour de moi                                                                    |                 |
|                                                                                                |                 |
|                                                                                                |                 |

Vous allez rechercher une ligne par son code postal, son nom ou une partie de son adresse.Vous pouvez également la « rechercher autour de moi » si votre appareil est géolocalisé.

| <u>mob</u> ilécool              |                |            |                                            | CRÉER UNE LIGNE     |
|---------------------------------|----------------|------------|--------------------------------------------|---------------------|
| 😭 Tableau de bord 🛛 🔍 Recherche | r 🔥 Mes lignes | Mon profil |                                            | Déconnexion         |
| Rechercher une ligne            |                |            |                                            |                     |
| Type de recherche Saisissez u   | ın code postal |            |                                            |                     |
| Par code postal ~ 79180         |                |            |                                            | <b>Q</b> RECHERCHER |
| No rechercher autour de moi     |                |            |                                            |                     |
| ہے Chauray saint-Exupéry        |                |            |                                            |                     |
|                                 |                | 6          | 151 Roulevard des Arandelles 79180 Chauray | >                   |

## Il existe bien une ligne correspondant au code postal, validez le nom de la ligne

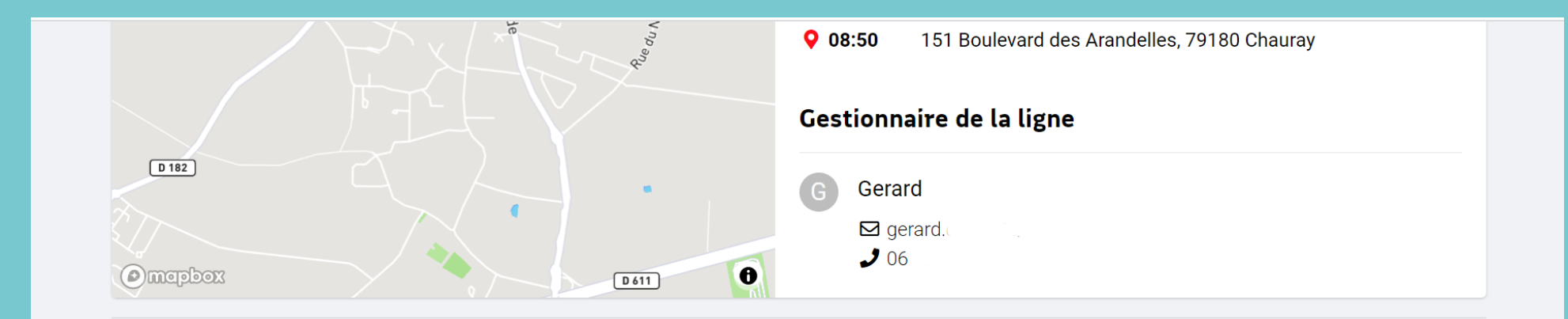

#### Rejoindre la ligne

Cliquez sur "ENVOYER MA DEMANDE" pour notifier le gestionnaire de votre souhait de rejoindre la ligne. Vous pouvez également saisir un message personnalisé à son attention.

#### Votre message

Je souhaite participer à la ligne de Pédibus intitulé Saint-Exupéry Chauray. Jules T.

**ENVOYER MA DEMANDE** 

Il existe bien une ligne correspondant au code postal, envoyez votre message de participation à la ligne au gestionnaire.

| <u>mob</u> ilécool                                                                                                    | CRÉER UNE LIGNE |  |  |  |  |  |
|----------------------------------------------------------------------------------------------------|-----------------|--|--|--|--|--|
| 希 Tableau de bord 🔍 Rechercher 📌 Mes lignes 🐵 Mon profil                                                                                                    | 🕩 Déconnexion   |  |  |  |  |  |
| Notifications                                                                                                    |                 |  |  |  |  |  |
| mobilécool<br>il y a quelques secondes                                                                                                    | ×               |  |  |  |  |  |
| Bonjour TARTEMPION Jules,<br>Le gestionnaire de la ligne Chauray saint-Exupéry a accepté de vous compter parmi ses membres.                                                                                                    |                 |  |  |  |  |  |
| Il ne reste plus qu'à vous organiser pour les trajets vers l'école !                                                                                                    |                 |  |  |  |  |  |
| VOIR LA LIGNE >                                                                                                    |                 |  |  |  |  |  |
| mobilécool         i y a quelques secondes         Bonjour TARTEMPION Jules,         Le gestionnaire de la ligne Chauray saint-Exupéry a accepté de vous compter parmi ses membres.         I ne reste plus qu'à vous organiser pour les trajets vers l'école !         VOIR LA LIGNE > |                 |  |  |  |  |  |

### Le gestionnaire a accepté votre demande, cliquez sur «VOIR LA LIGNE ».

| Q Fil d'actualités                                                                | > |
|-----------------------------------------------------------------------------------|---|
| Membres<br>G Gerard Isabelle F Françoise y yolande S SEVERINE Jules<br>Tartempion |   |
| Voir les coordonnées détaillées                                                   | > |
| Enfants<br>B Bérénice B Bastien L Laure S Sacha S Sacha                           |   |
| Y Voir les informations sur les enfants                                           | > |
| Inscrire mes enfants sur cette ligne                                              | > |
| 🗭 Quitter la ligne                                                                | > |

Vous voyez les noms de tous les membres (les noms de famille ont été effacés), vous faites bien partie de la ligne mais pas vos enfants, ils ne sont pas encore inscrits.

| <ul> <li>Tableau de bord Q Rechercher &amp; Mes lignes Mon profil</li> <li>Gérer mes enfants</li> <li>Pour ajouter un enfant à cette ligne, sélectionnez un arrêt dans la liste ci-dessous et sélectionnez les jours de présence puis cliquez sur INSCRIPTIONS".</li> <li>Si vous souhaitez retirer un enfant de la ligne, sélectionnez "Non inscrit sur cette ligne" puis cliquez sur "VALIDER LES INSCRIPTIONS"</li> </ul> | Déconnexion     K RETOUR |
|----------------------------------------------------------------------------------------------------|--------------------------|
| <ul> <li>Gérer mes enfants</li> <li>Pour ajouter un enfant à cette ligne, sélectionnez un arrêt dans la liste ci-dessous et sélectionnez les jours de présence puis cliquez sur INSCRIPTIONS".</li> <li>Si vous souhaitez retirer un enfant de la ligne, sélectionnez "Non inscrit sur cette ligne" puis cliquez sur "VALIDER LES INSCRIPTIONS"</li> </ul>                                                                   | <pre></pre>              |
| <ul> <li>Pour ajouter un enfant à cette ligne, sélectionnez un arrêt dans la liste ci-dessous et sélectionnez les jours de présence puis cliquez sur INSCRIPTIONS".</li> <li>Si vous souhaitez retirer un enfant de la ligne, sélectionnez "Non inscrit sur cette ligne" puis cliquez sur "VALIDER LES INSCRIPTIONS"</li> </ul>                                                                                              |                          |
| JULIE TARTEMPION                                                                                                    | "VALIDER LES             |
| Sélectionnez un arrêt                                                                                                    |                          |
| Non inscrit sur cette ligne                                                                                                    |                          |

## Cliquez afin de faire apparaître les arrêts de la ligne.

| <u>mob</u> ilécool                                                                                                    |                          |                               |                                      | CRÉER UNE LIGNE |  |  |  |
|----------------------------------------------------------------------------------------------------|--------------------------|-------------------------------|--------------------------------------|-----------------|--|--|--|
| 🛪 Tableau de bord 🛛 🔍 Rechercher                                                                                                    | es Mes lignes کو         | Mon profil                    |                                      | Déconnexion     |  |  |  |
| Gérer mes enfants                                                                                                    |                          |                               |                                      | < RETOUR        |  |  |  |
| <ul> <li>Pour ajouter un enfant à cette ligne, sélectionnez un arrêt dans la liste ci-dessous et sélectionnez les jours de présence puis cliquez sur "VALIDER LES INSCRIPTIONS".</li> <li>Si vous souhaitez retirer un enfant de la ligne, sélectionnez "Non inscrit sur cette ligne" puis cliquez sur "VALIDER LES INSCRIPTIONS"</li> </ul> |                          |                               |                                      |                 |  |  |  |
| Sélectionnez un arrêt                                                                                                    |                          |                               |                                      |                 |  |  |  |
| 08:40 - 42 Rue Des Combes, 79180 Chauray, France 🗸 🗸                                                                                                    |                          |                               |                                      |                 |  |  |  |
| <b>Jours de présence à l'arrêt</b><br>Sélectionnez 1 ou plusieurs jours où votre enf                                                                                                    | ant sera présent à l'ari | rêt. Vous pouvez inscrire vot | re enfant jusqu'à 3 mois à l'avance. |                 |  |  |  |
| juin 2021                                                                                                    |                          | juillet 2021                  | août 2021                            | •               |  |  |  |

Choisissez un des arrêts de la ligne et sur cette même page, vous allez indiquer à quelles dates votre enfant va participer au Pédibus.

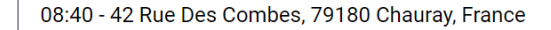

#### Jours de présence à l'arrêt

Sélectionnez 1 ou plusieurs jours où votre enfant sera présent à l'arrêt. Vous pouvez inscrire votre enfant jusqu'à 3 mois à l'avance.

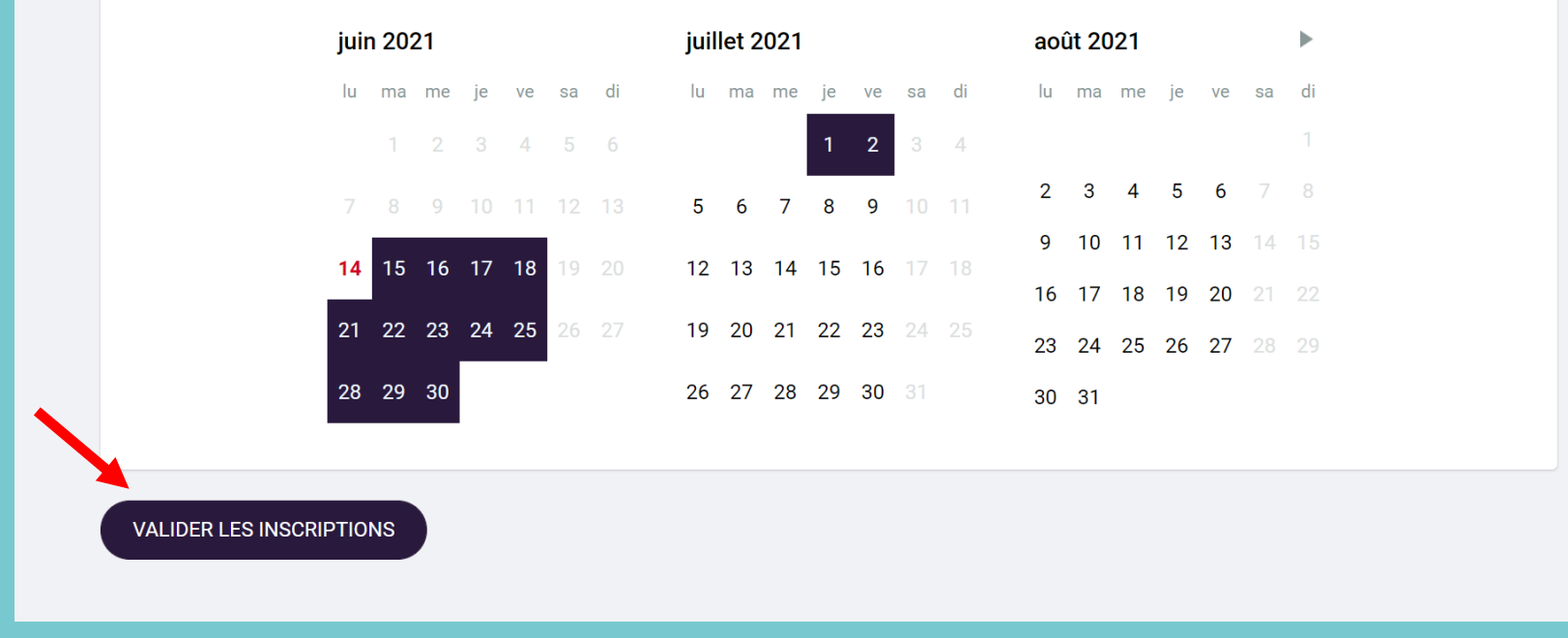

#### Choisissez les dates où votre enfant ira à l'école le matin en utilisant le Pédibus.

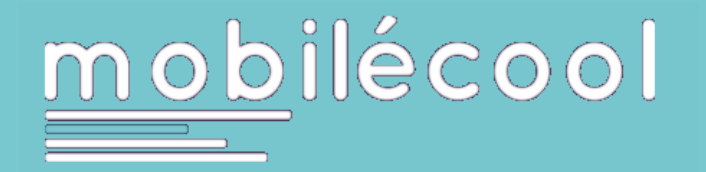

- Votre enfant est maintenant inscrit à la ligne Pédibus aux dates que vous avez indiquées. Il « montera » dans le Pédibus à l'arrêt que vous avez choisi. Vous retrouverez toutes ces informations en
- choisissant votre ligne depuis « Mes lignes » et en consultant la feuille de route quotidienne.

association **prévention** MAIF